# ARVAL Drupal 8 Webform - Microsites

Sending the brand and model into Salesforce

22th of September 2020

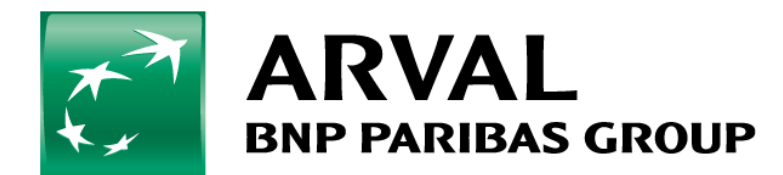

#### **Purpose of this document**

The purpose of this manual is to guide you through creating a Salesforce mapping for your microsite to send the brand and model of your offers.

| > Current Suppliers           |            |  |  |  |
|-------------------------------|------------|--|--|--|
| > International               |            |  |  |  |
| > Partner Information         |            |  |  |  |
| > Business Introducer Contact |            |  |  |  |
| > B2B2E Information           |            |  |  |  |
| > Marketing                   |            |  |  |  |
| ∨ Web                         |            |  |  |  |
| Device                        |            |  |  |  |
| Type of Demand                |            |  |  |  |
| Requested Brand               | VOLKSWAGEN |  |  |  |
| Model Type                    | golf       |  |  |  |
| Estimation sheet              |            |  |  |  |

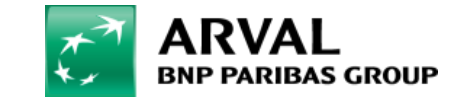

### **Step 1 – Adding a hidden field**

Go on your Back Office and find your webform in Structure > Webform. Click on Edit. Click then on Add element and choose a « Hidden » in the Basics elements Tab.

|                  | Collapse all |
|------------------|--------------|
| ▼ BASIC ELEMENTS |              |
| Туре             |              |
| Checkbox 📀       | Add element  |
| Hidden 😮         | Add element  |
| Password (?)     | Add element  |
| Textarea ?       | Add element  |
| Text field ?     | Add element  |
|                  |              |

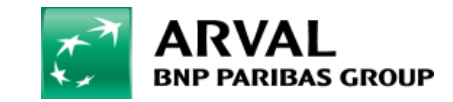

## Step 2 – Fill in your first hidden field for the brand

Fill in with the information down below: Title: vehicle\_brand Value: [arval\_offer:vehicle\_brand]

Click on Save

|   | General               | Advanced        | Access | Expand a |
|---|-----------------------|-----------------|--------|----------|
|   | ELEMENT SET           | TTINGS          |        |          |
|   | <b>Type</b><br>Hidden |                 |        |          |
|   | Title 🕐 *             |                 |        |          |
|   | vehicle_brand         |                 |        |          |
|   | Key: vehicle_brand    | d [Edit]        |        |          |
|   | Default value (       | Ð               |        |          |
|   | [arval_offer:ve       | hicle brand     |        |          |
|   |                       |                 |        |          |
|   |                       |                 |        | //       |
|   |                       |                 |        |          |
|   | FORM DISPI            | LAY             |        |          |
|   | Save                  | Save + Add eler | nent   |          |
| в | rowse available t     | okens.          |        |          |

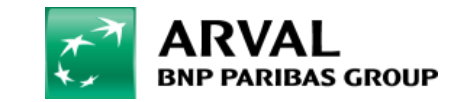

## **Step 3 – Fill in your second hidden field for the model**

Create a new hidden field and fill in with the information down below: Title: vehicle\_model Value: [arval\_offer:vehicle\_model]

Click on Save

| General           | Advanced        | Access | Expand a |
|-------------------|-----------------|--------|----------|
| ELEMENT SET       | TTINGS          |        |          |
| Туре              |                 |        |          |
| Hidden            |                 |        |          |
| Title 🕜 *         |                 |        |          |
| vehicle_mode      | 1               |        |          |
| Key: vehicle_mode | el [Edit]       |        |          |
| Default value (   | 9               |        |          |
| [arval_offer:ve   | hicle_model]    |        |          |
|                   |                 |        |          |
|                   |                 |        |          |
|                   |                 |        | /        |
|                   |                 |        |          |
|                   |                 |        |          |
| FORM DISPI        | LAY             |        |          |
|                   | a               |        |          |
| Save              | Save + Add eler | nent   |          |
| owse available t  | okens           |        |          |

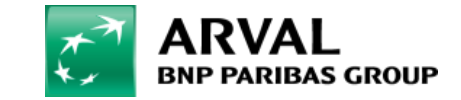

### **Step 4 – Check the Salesforce mapping**

It should already be fill in for you, but you can check by going into: Configuration > System > Salesforce settings For vehicle\_brand, the mapping should be Requested\_Brand\_\_c For vehicle\_model, the mapping should be Model\_Type\_\_c

| vehicle_brand    |  |  |  |  |
|------------------|--|--|--|--|
| Requested_Brandc |  |  |  |  |
| vehicle_model    |  |  |  |  |
| Model_Typec      |  |  |  |  |

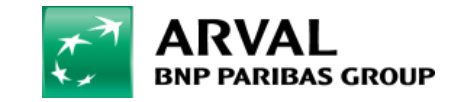